# 5

# AirStation を設定します

AirStation に付属のユーティリティを使って、AirStation の IP アドレスや、インターネット に接続するためのプロバイダの情報を設定します。

#### WindowsNT 4.0 をお使いの方は、 設定方法が異なります。 設定のしかたはオンラインガ イドでご覧ください。 オンラインガイドは、 AirStation 付属の AirNavigator CD に収録 されています。

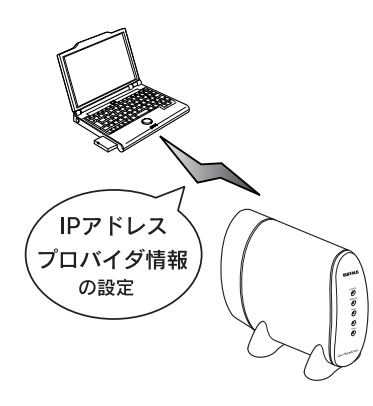

## AirStation の基本設定

AirStationに付属のCD-ROMに収録されているユーティリ ティ[AirNavigator]を使って、AirStationの基本情報を設 定します。次の手順に従ってください。

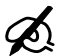

 AirNavigator は、パソコンのネットワークや AirStationの IP アドレスなどの、基本設定を 行うユーティリティです。

 パソコンに取り付けた LAN ボード / カードが、 正しく動作していることを確認してください。
確認方法は、お使いの LAN ボード / カードの
マニュアルを参照してください。
弊社製の無線 LAN カード [WLI-PCM-L11G]
等をお使いの方は、以下のページを参照してください。

「無線 LAN カード / アダプタのドライバのインストー ル」67 ページ

#### 1. AirStation 付属の [AirNavigator CD] を CD-ROM ドライブにセットします。

2. 以下の画面が表示されますので、[インター ネットに接続する]を起動します。

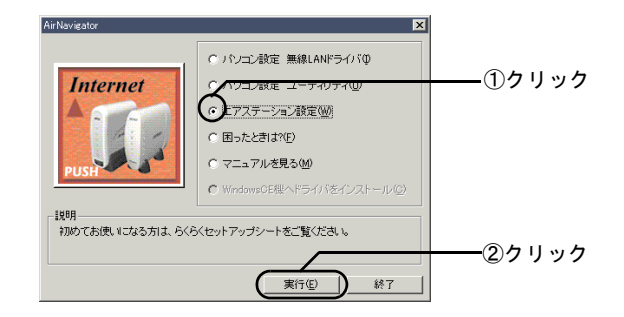

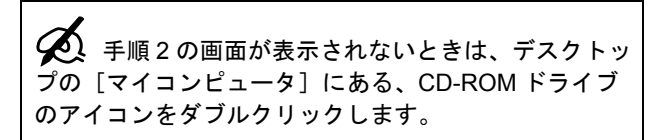

3. 以下の画面が表示されますので、次へ進み ます。

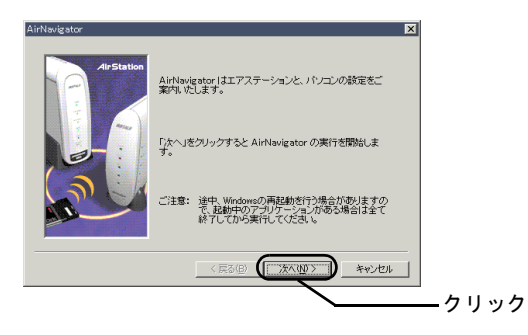

5. パソコンに装着されているLANボード/カー ドから、使用するものを選択します。

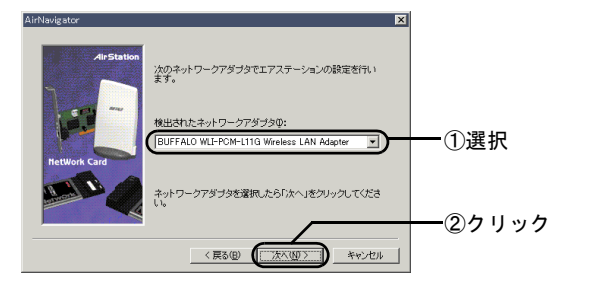

4. 表示内容を確認して、次へ進みます。

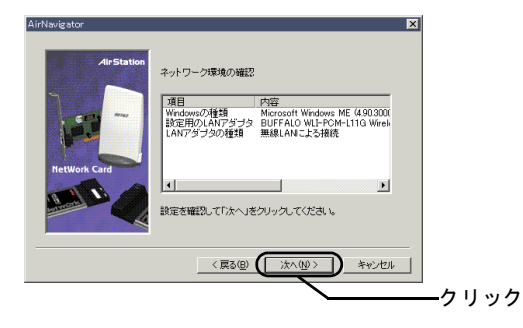

パーム

第5章 AirStation を設定します

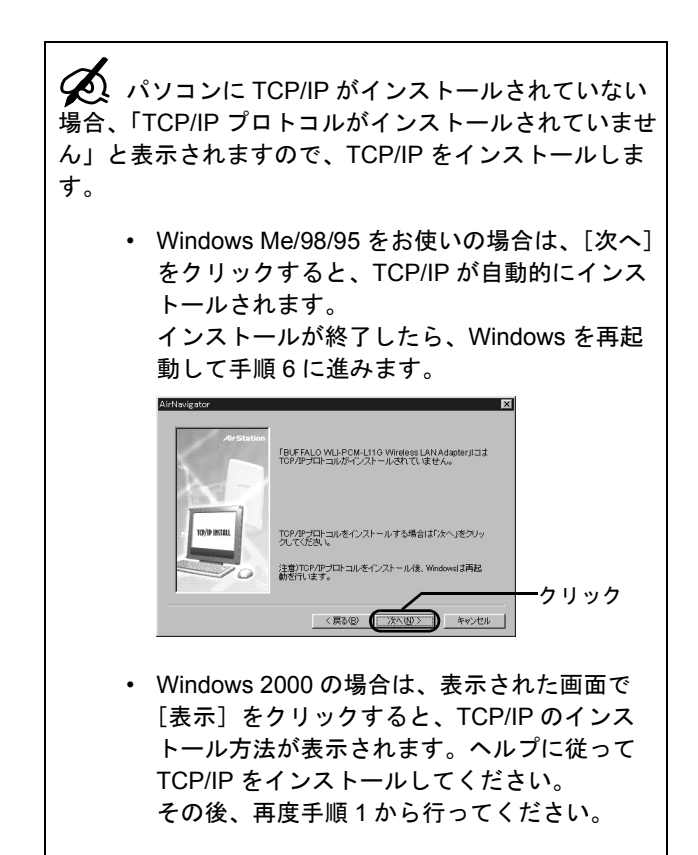

6. 設定する AirStation を選択します。

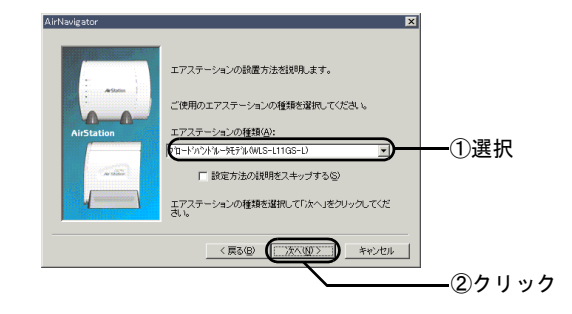

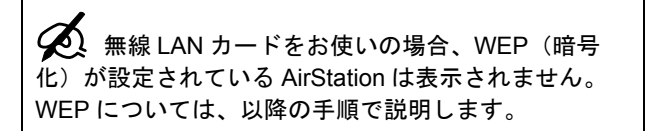

#### 設定する AirStation が持つ LAN 側の MAC アドレスの、下6 桁を入力します。

LAN 側の MAC アドレスは、AirStation の背面のシー ルに記載されている、「004026」で始まる 12 桁の値 です。

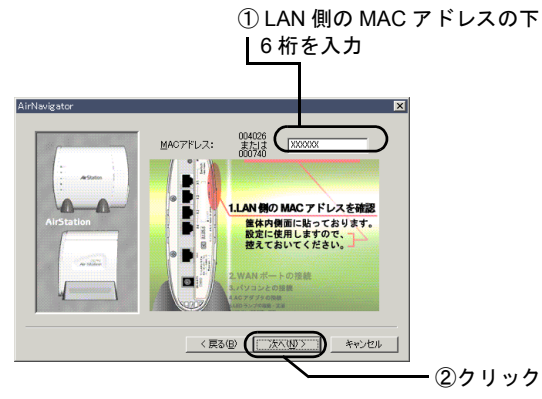

8. 画面を見ながらケーブルの接続を確認して、 手順9の画面が表示されるまで[次へ]を クリックします。 9. AirStation の検索を開始します。

手順7で入力した、AirStationのMACアドレスが表示 されます。アドレスを確認して、次へ進みます。

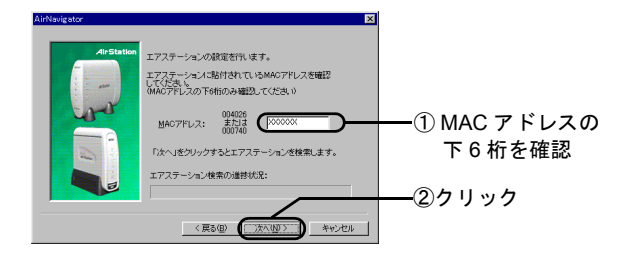

## 10. インターネットの接続方法を選択します。

ご契約の接続方法を選択します。

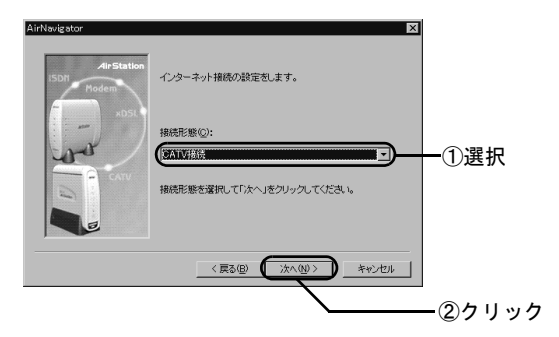

第5章 AirStation を設定します

#### 11. WAN の設定をします。

付属の「らくらく!セットアップシート」の「セット アップに必要なもの」に記入した内容を入力します。

≪手順 14 で「CATV 接続」を選択した場合≫

プロバイダから IP アドレスの指定がない場合は、[自 動取得により IP アドレスを設定する] にチェックを 付けてください。

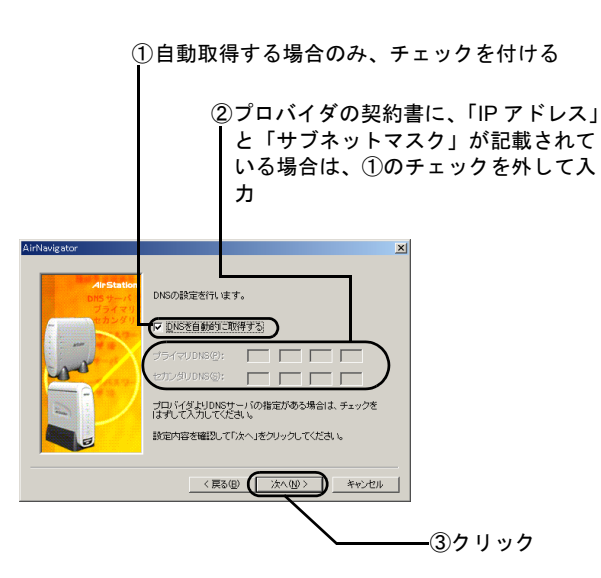

≪手順 14 で「ADSL 接続 (PPPoE)」または「フ レッツ ADSL」を選択した場合≫

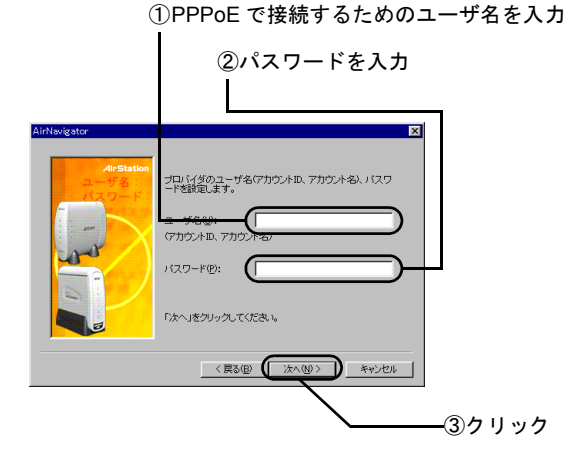

#### 12. 暗号(WEP)を設定します。

WEPとは、セキュリティのために、AirStationのネット ワーク上でやり取りするデータを暗号化するものです。 データの保護のために、必ず設定してください。

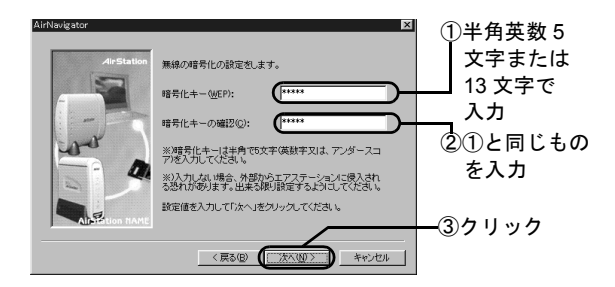

お使いの無線 LAN カード / アダプタによって、暗号 キーに入力する文字数に制限があります。

なお、AirNavigator では設定に使用する LAN ボード / カードに関係なく、設定する対象の AirStation によっ て入力できる暗号キーの文字数が決まります。した がって、5 文字の暗号キーしか設定できない無線 LAN カード / アダプタを使用して設定しても 13 文字の暗 号キーを入力することができます。ただし、13 文字の 暗号キーを設定してしまうと、設定に使用したその無 線 LAN カード / アダプタでは AirStation に接続できな くなります。

#### 下表をご覧ください。

| お使いの無線カード/    | 暗号キーの文字数      |
|---------------|---------------|
| アダプタ名         |               |
| WLI-PCM-L11   | 5 文字のみ        |
| WLI-PCM-L11G  | 5 文字または 13 文字 |
| WLI-PCM-L11GP | 5 文字または 13 文字 |
| WLI-PCM-S11   | 5 文字のみ        |
| WLI-USB-L11   | 5 文字のみ        |
| WLI-USB-L11G  | 5 文字または 13 文字 |
| WLI-USB-S11   | 5 文字のみ        |
| WLI-CF-S11G   | 5 文字または 13 文字 |
|               |               |

ここで設定した暗号キー(WEP)は、2台目以降のパ ソコンを設定する際に必要です。忘れることのないよ うに、必ずメモを取っておいてください。

#### 13. AirStation の、ローカルネットワークの IP アドレスを設定します。

ここで設定するのは、AirStation とパソコンでネット ワークを構築するときに使うアドレスです。

通常は、表示されている IP アドレス [192.168.0.1] とサブネットマスク [255.255.255.0] のままでお使い いただけます。

他の機器とこのアドレスが重複する場合や、その他必 要がある場合は、変更してください。

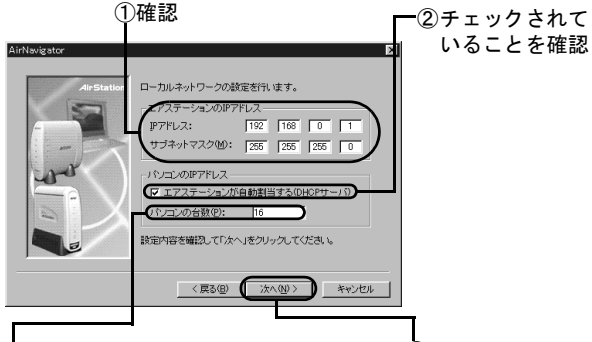

 ③17 台以上のパソコンを AirStation に ④クリック 接続する場合は、接続するパソコン の台数を入力してください。 パソコンが 16 台以内の場合は、設 定変更不要です。初期表示(16)の ままにしておいてください。 14. 設定内容を確認します。

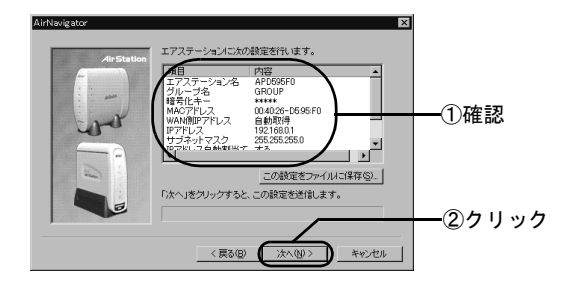

設定内容をテキストファイルに保存するときは、[この設定をファイルに保存]をクリックして、ファイル を保存してください。

#### 15. パソコンのIPアドレス取得方法を選択します。

[次へ]をクリックすると、AirStationが、自動的にパ ソコンの IP アドレスを割り当てます。

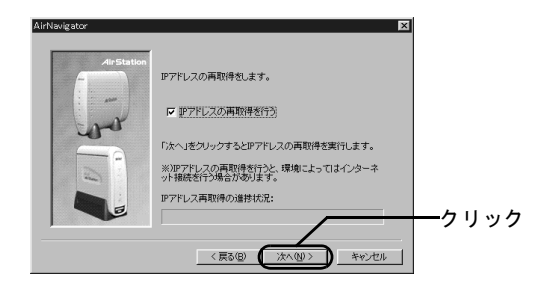

### 16. 設定を終了します。

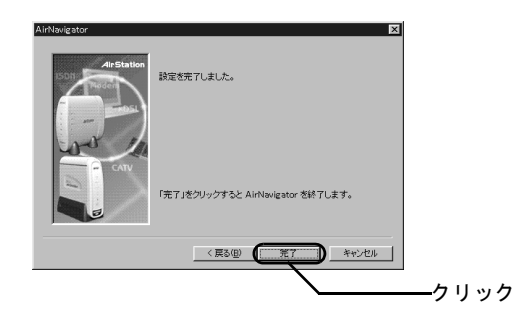

以上で、AirStation の設定は終了です。 それではいよいよインターネットを使ってみましょ う!

第 5 章 AirStation を設定します

## = MEMO =